# 操作説明書

部品表管理システム

株式会社セーブ

Windows、Excel は、米国 Microsoft Corporation の米国およびその 他の国における登録商標です

1. 🛓 ..2 1-..2 2. ..3 2-..3 2-2 ..6 2-3 ..8 З. 🗟 ..9 3-..9 

| 基本情報                 |
|----------------------|
| 1. 基本情報入力            |
|                      |
| 1. 品目入力              |
| 2. 品目一覧              |
| 受注                   |
| 1. 受注伝票<br>2. 受注宝績一覧 |

#### 次 日

目 次.....1

サポート・問合せ先

TEL 0235-24-7116 FAX 0235-24-9802 E-mail product\_support@savecom.co.jp 株式会社 セーブ

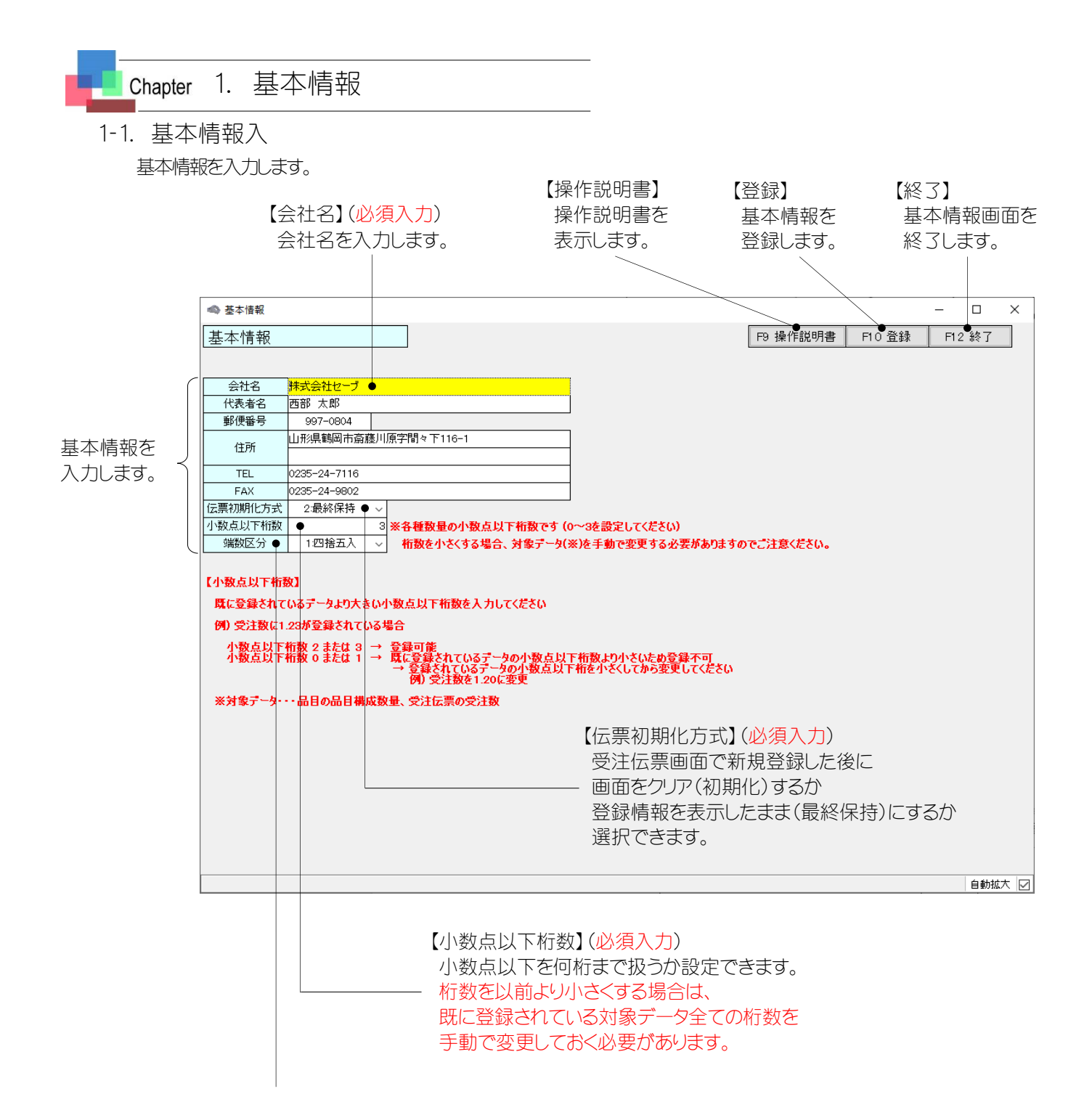

【端数区分】(必須入力) 設定した小数点以下桁数未満の数値の処理方法を設定できます。

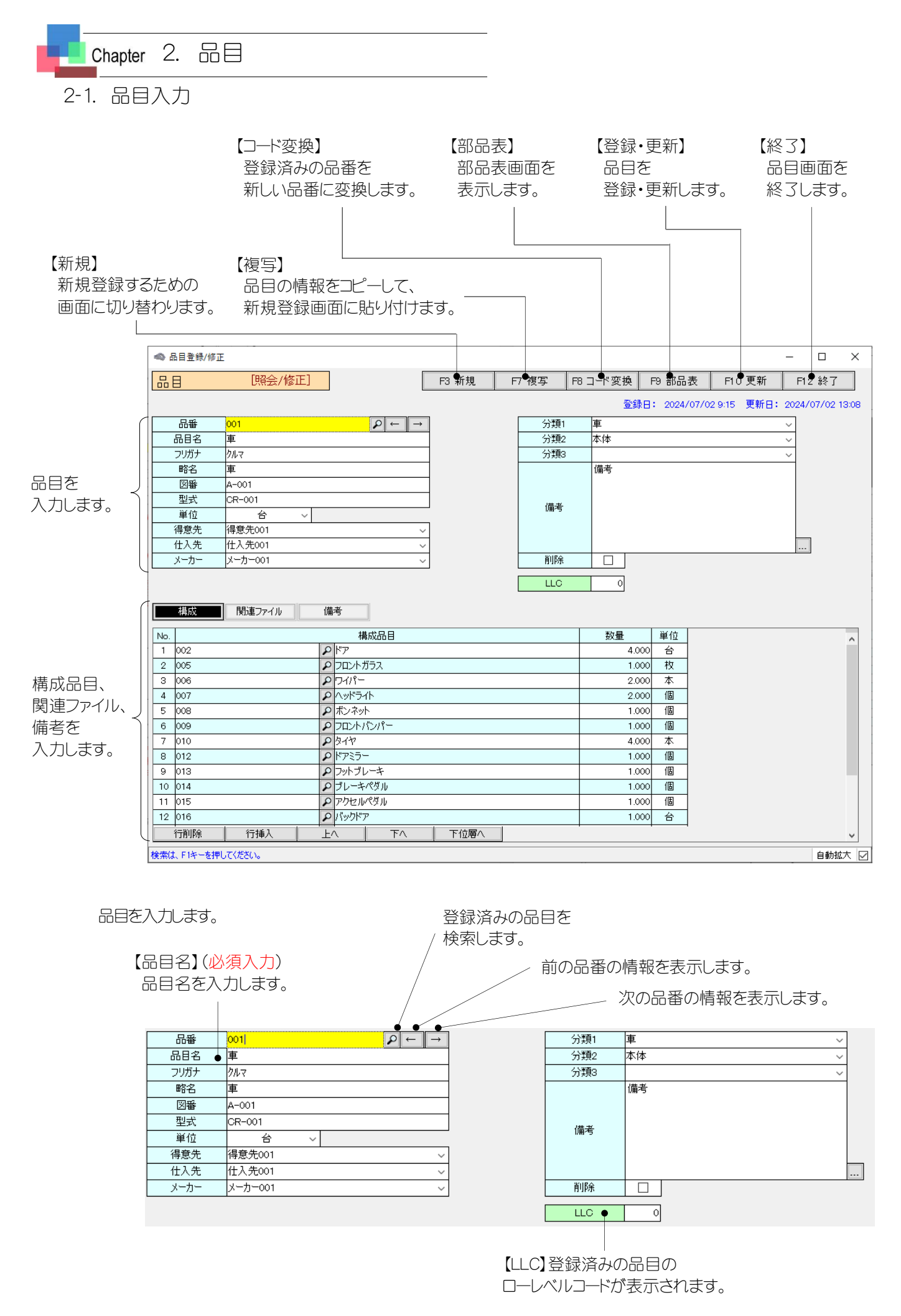

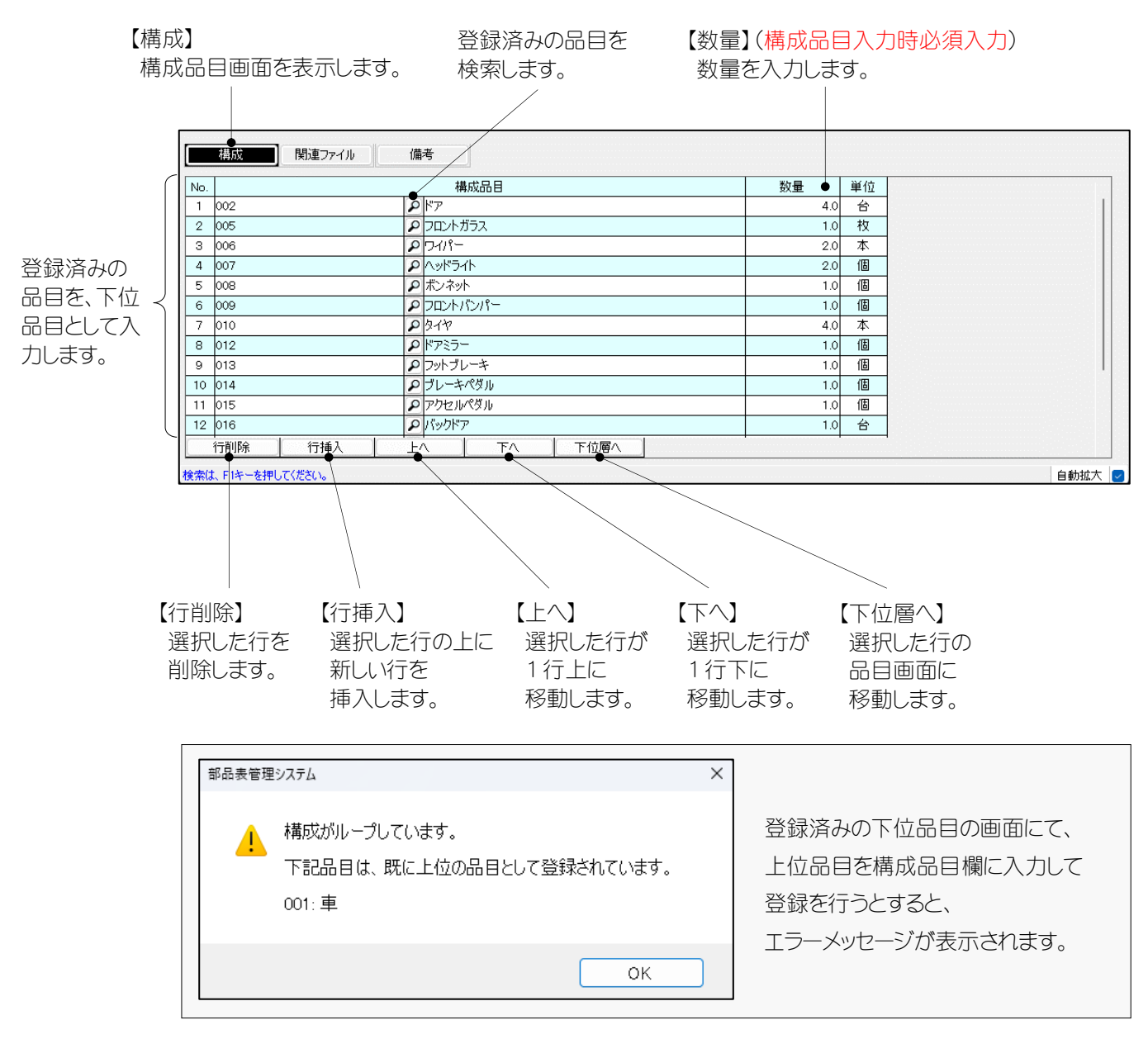

関連ファイルを指定します。

| 【関連ファイル】<br>関連ファイル画面を表示します。           | 【参照】<br>関連ファイルを<br>指定します。 | 【開く】<br>関連ファイルを<br>開きます。 | 【フォルダ】<br>関連ファイルが入っている<br>フォルダを開きます。 |
|---------------------------------------|---------------------------|--------------------------|--------------------------------------|
| 構成 勝重ファイル 備考                          |                           |                          |                                      |
| No. 説明                                | ファイ<br>ファイ                | มใว                      |                                      |
| 1 険力星ノアイル1 ● C:¥Users¥user¥Desktop¥台。 | 品表官理システム用ファイル¥ファイル1       | .docx 경                  |                                      |
| 【行削除】<br>選択した行を削除します。                 | 【説明】<br>説明を入力し            | ます。                      |                                      |
| 検索は、F1キーを押してください。                     |                           |                          | 自動拡大 🛃                               |

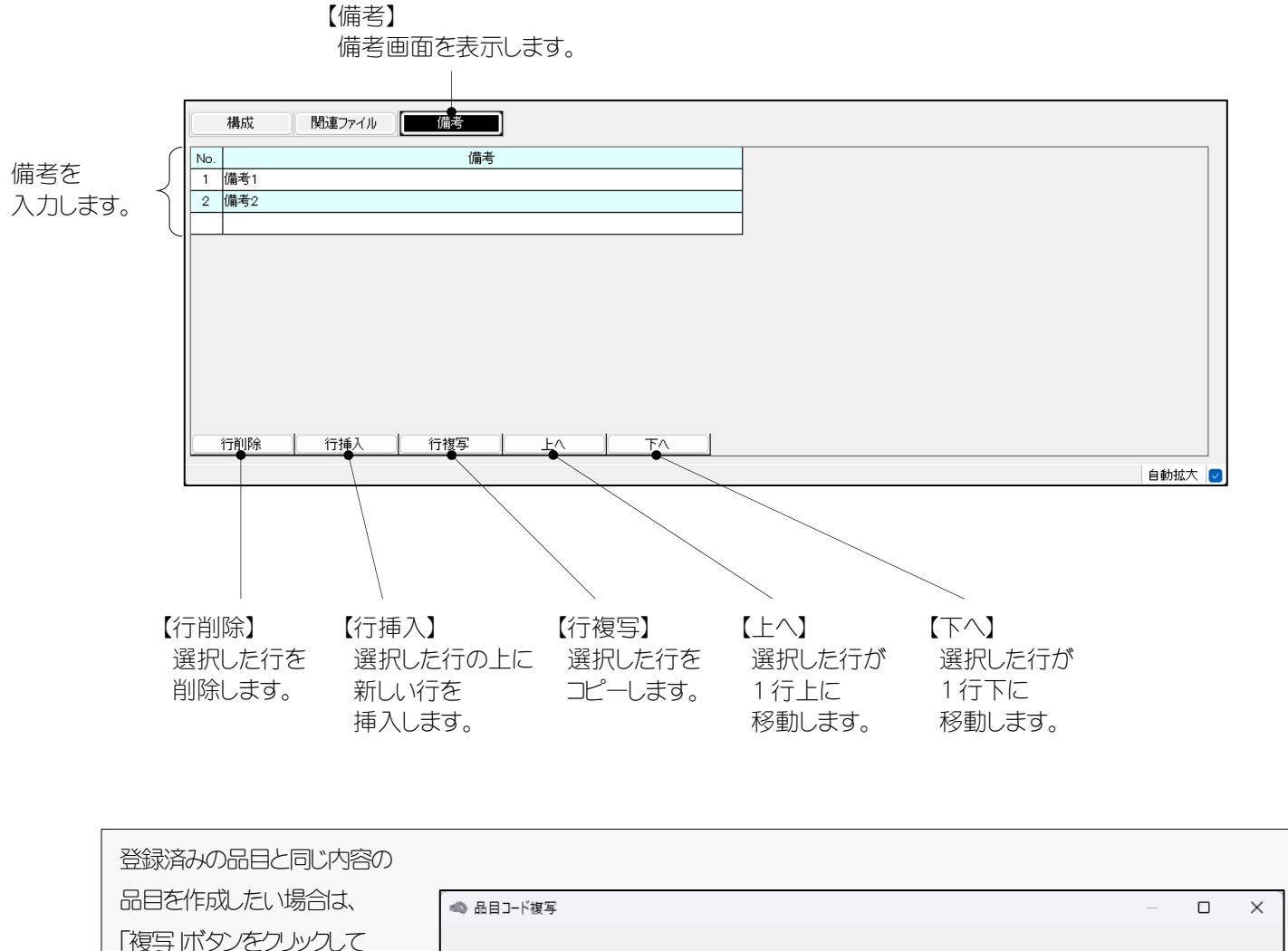

| の日でTFNUにい 场口は、  | ▲ 品目コード複写             | — ( | ב  | × |
|-----------------|-----------------------|-----|----|---|
| 「複写」ボタンをクリックして  |                       |     |    |   |
| 新しい品番を入力してください。 | 現コード 001 → 新コード • 011 | F10 | 変更 |   |
| 品目の内容がコピーされ、    |                       | F12 | 中止 |   |
| 新規品目画面に表示されます。  |                       |     |    |   |

【新コード】

新しい品番を入力します。

| 登録済みの品目の          |                            |        |
|-------------------|----------------------------|--------|
| 品番を変更したい場合は、      | ▲ 品目コード変換                  | – 🗆 X  |
| 「コード変換」ボタンをクリックして |                            |        |
| 新しい品番を入力してください。   | <u>現コード</u> 001 → 新コード 011 | F10 変更 |
| 品目の内容はそのままで、      |                            | F12 中止 |
| 新しい品番に変換されます。     |                            |        |

・「複写」と「コード変換」を実行した状態では、データは登録・更新されていません。 登録・更新を確定する場合は、「登録」または「更新」ボタンをクノックしてください。

## 2-2. 部品表

表示したい品目の品番と展開の条件を入力します。

|                 | 作】<br>注<br>辛 | 曲出】<br>曲出条件を<br>認品表を表え                                                                                      | もとに、<br>示します。                           | 【詳細条件】<br>抽出条件の<br>移動します | の入力画面に                        | 【条件クリ)<br>抽出条件<br>初期化し | P】<br>-と抽出結果を<br>ます。                         | 【終了】<br>部品表画面を<br>終了します          |
|-----------------|--------------|----------------------------------------------------------------------------------------------------|-----------------------------------------|--------------------------|-------------------------------|------------------------|----------------------------------------------|----------------------------------|
| 展開条件を<br>指定します。 | {            | <ul> <li>         ・部品表         <ul> <li>                 部品表                 </li> <li></li></ul></li></ul> | 1:正展開<br>1:正展開<br>1:すべて →<br>最上位品目(対する名 |                          | °<br>(+ ) -                   | -1574J160              | ひ 9 。<br><sup></sup> <sup>†</sup> F7 条件カリア 1 | 小ミンしみ9。<br>- ロ ×<br>P9 出力 F12 終了 |
|                 |              | 2世族所の場合は、                                                                                                   | ₩ 147,00000000 (CM 23                   | ◎戰上11位而日の需要数             | 【品番】 (必須)<br>抽出したい品<br>入力します。 | 入力)<br>)番を             | 登録済みの<br>検索します。                              | )品番を<br>。                        |
|                 |              | 検索は、F1キーを押し                                                                                                 | . <del></del>                           |                          |                               |                        |                                              | 自動拡大 🛃                           |

展開条件を指定します。

|      | 展開区分                           | 1:正展開               | ~                            |          |
|------|--------------------------------|---------------------|------------------------------|----------|
|      | 展開階層                           | 1:すべて               | $\sim$                       |          |
|      | 数量について<br>正展開の場合は、<br>逆展開の場合は、 | 最上位品目(J)<br>各レベルの品目 | 対する各レベルの品目の需<br> に対する最上位品目の需 | 要数<br>要数 |
| 【展開区 | 分」「正展開」と「逆展開                   | 」から選択できます           | 0                            |          |
| 【展開階 | 層】「すべて」と「1階層の                  | つみ」から選択できる          | す。                           |          |
|      | 「すべて」を選択する                     | と、すべての階層が           | 表示されます。                      |          |
|      | 「1階層のみ」を選択                     | くすると、1階層(1し         | バル)のみが表示されます。                |          |

#### 【出力】

表示した結果を Excel ファイルに出力します。 保存先、ファイル名は任意です。

次の品番の情報を表示します。 前の品番の情報を表示します。 📣 部品表 \_  $\times$ F4 詳細条件 F7 条件クリア 部品表 F3 抽出 F9 出力 F12 終了 ¢, 品番 001 ₽車 品乗 品目名 数量 ● No. レベル・● 1 001 車 1.0 台 2 1 4.0 台 002 ドア 4.0 個 003 ドアハンドル З 2 ドアガラス 4.0 枚 4 004 5 フロントガラス 1 005 1.0 枚 6 1 006 ワイパー 2.0 本 7 1 007 ヘッドライト 2.0 個 800 1.0 個 8 1 ボンネット 1.0 個 フロントバンパー 9 1 009 10 1 010 タイヤ 4.0 本 11 2 011 ホイール 4.0 本 012 ドアミラー 1.0 個 12 1 1.0 個 13 1 013 フットブレーキ ブレーキペダル 14 1 014 1.0 個 アクセルペダル 15 1 015 1.0 個 16 1 016 バックドア 1.0 台 017 バックドアガラス 1.0 枚 2 17 1.0 本 2.0 個 リアワイパー 18 2 018 19 1 019 テールランプ 20 2 020 ブレーキランプ 2.0 個 21 021 ウインカー 2.0 個 2 2 022 バックランプ 2.0 個 22 ルーフ 23 1 023 1.0 枚 ルームミラー 24 1 024 1.0 個 25 1 025 ハンドル 1.0 個 検索は、F1キーを押してくださ 自動拡大 🔽

【レベル】

指定した展開条件によって 各部品のレベルが表示されます。

#### 【数量】

指定した展開条件によって 各部品の需要数が表示されます。

#### 2-3. 品目一覧

検索したい品目の条件を入力します。

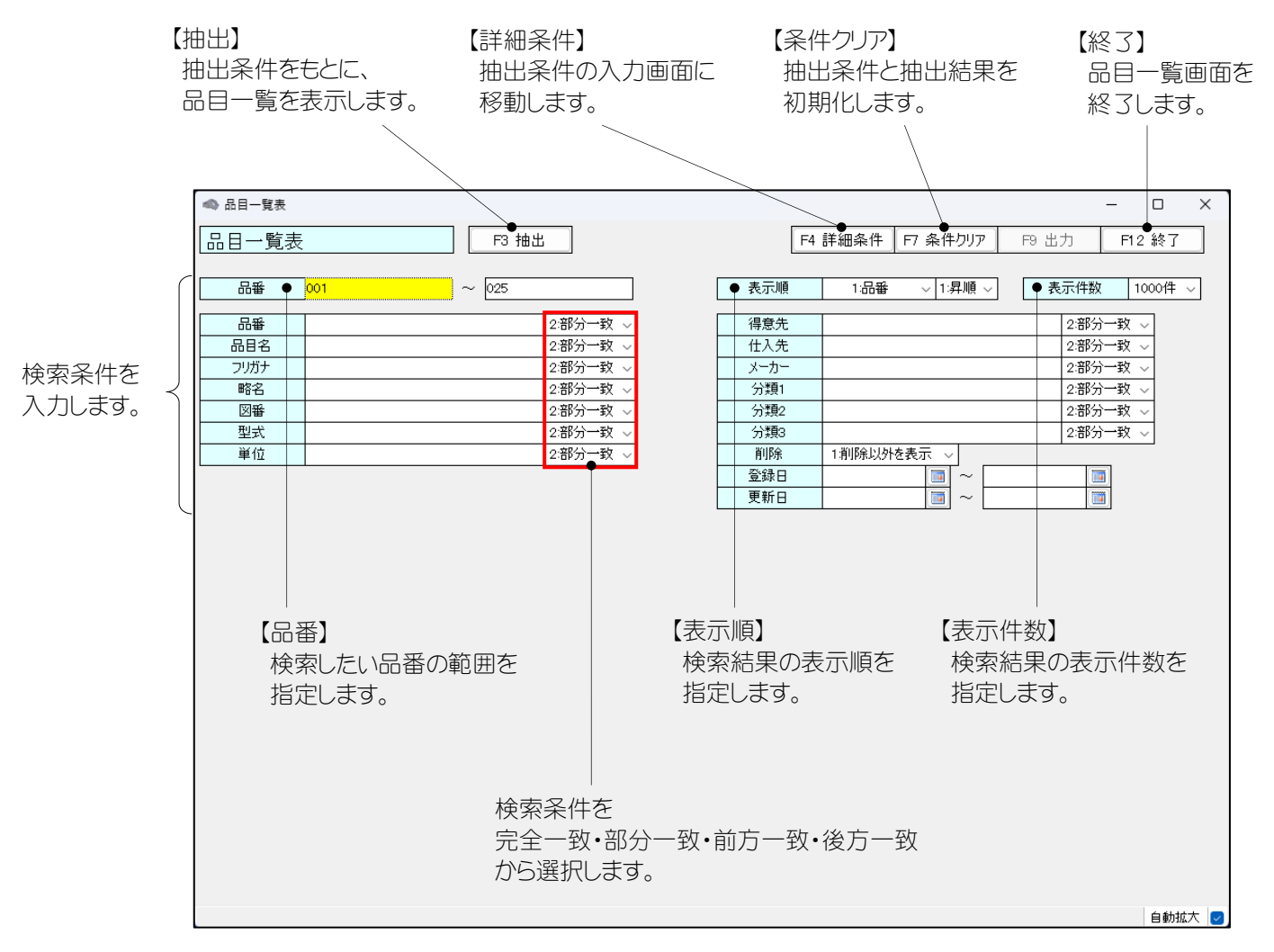

#### 抽出された品目一覧が表示されます。

【出力】 表示した結果をExcel ファイルに出力します。 保存先、ファイル名は任意です。

| 📣 品目一覧表      |          |            |                 | - 0        | >   |
|--------------|----------|------------|-----------------|------------|-----|
| 品目一覧表        | F3 抽出    | F4 詳細条1    | 牛 F7 条件クリア F9 5 | 出力 F12 終了  |     |
| 品番 001 ~     | - 025    | 表示順 1:品    | 番 ~ 1:昇順 ~      | 表示件数 1000件 | ~   |
| 品目           | 略名       | 日本         | 型式              | 単位 削除:     | 済   |
| 001:車        | 車        | A-001      | CR-001          | 台          |     |
| 002:ドア       | ドア       | A-001-1    | DR-001          | 台          |     |
| 003:ドアハンドル   | ドアハンドル   | A-001-1-1  | DH-001          | 個          |     |
| 004:ドアガラス    | ドアガラス    | A-001-1-2  | DG-001          | 枚          |     |
| 005:フロントガラス  | フロントガラス  | A-001-2    | FG-001          | 枚          |     |
| 006:ワイパー     | ワイパー     | A-001-3    | WP-001          | 本          |     |
| 007:ヘッドライト   | ヘッドライト   | A-001-4    | HL-001          | 個          |     |
| 008:ボンネット    | ボンネット    | A-001-5    | BN-001          | 個          |     |
| 009:フロントバンパー | パンパー     | A-001-6    | FB-001          | 個          |     |
| 010:タイヤ      | タイヤ      | A-001-7    | TR-001          | 本          |     |
| 011:ホイール     | ホイール     | A-001-7-1  | WH-001          | 本          |     |
| 012:ドアミラー    | 25-      | A-001-8    | DM-001          | 個          |     |
| 013:フットブレーキ  | フットブレーキ  | A-001-9    | FB-001          | 個          |     |
| 014:ブレーキペダル  | ブレーキ     | A-001-10   | BP-001          | 個          |     |
| 015:アクセルペダル  | アクセル     | A-001-11   | AP-001          | 個          |     |
| 016:バックドア    | バックドア    | A-001-12   | BD-001          | 台          |     |
| 017:パックドアガラス | バックドアガラス | A-001-12-1 | BDG-001         | 枚          |     |
| 018:リアワイパー   | リアワイパー   | A-001-12-2 | RW-001          | 本          |     |
| 019:テールランプ   | テールランプ   | A-001-13   | TL-001          | 個          |     |
| 020:ブレーキランプ  | ブレーキランプ  | A-001-13-1 | BRL-001         | 個          |     |
| 021:ウインカー    | ウインカー    | A-001-13-2 | BL-001          | 個          |     |
| 022:バックランプ   | バックランプ   | A-001-13-3 | BAL-001         | 個          |     |
| 023:ルーフ      | ルーフ      | A-001-14   | RF-001          | 枚          |     |
| 024:ルームミラー   | ルームミラー   | A-001-15   | RM-001          | 個          |     |
| 025:ハンドル     | ハンドル     | A-001-16   | HD-001          | 個          |     |
| 25 件         | :        |            |                 |            | - ' |

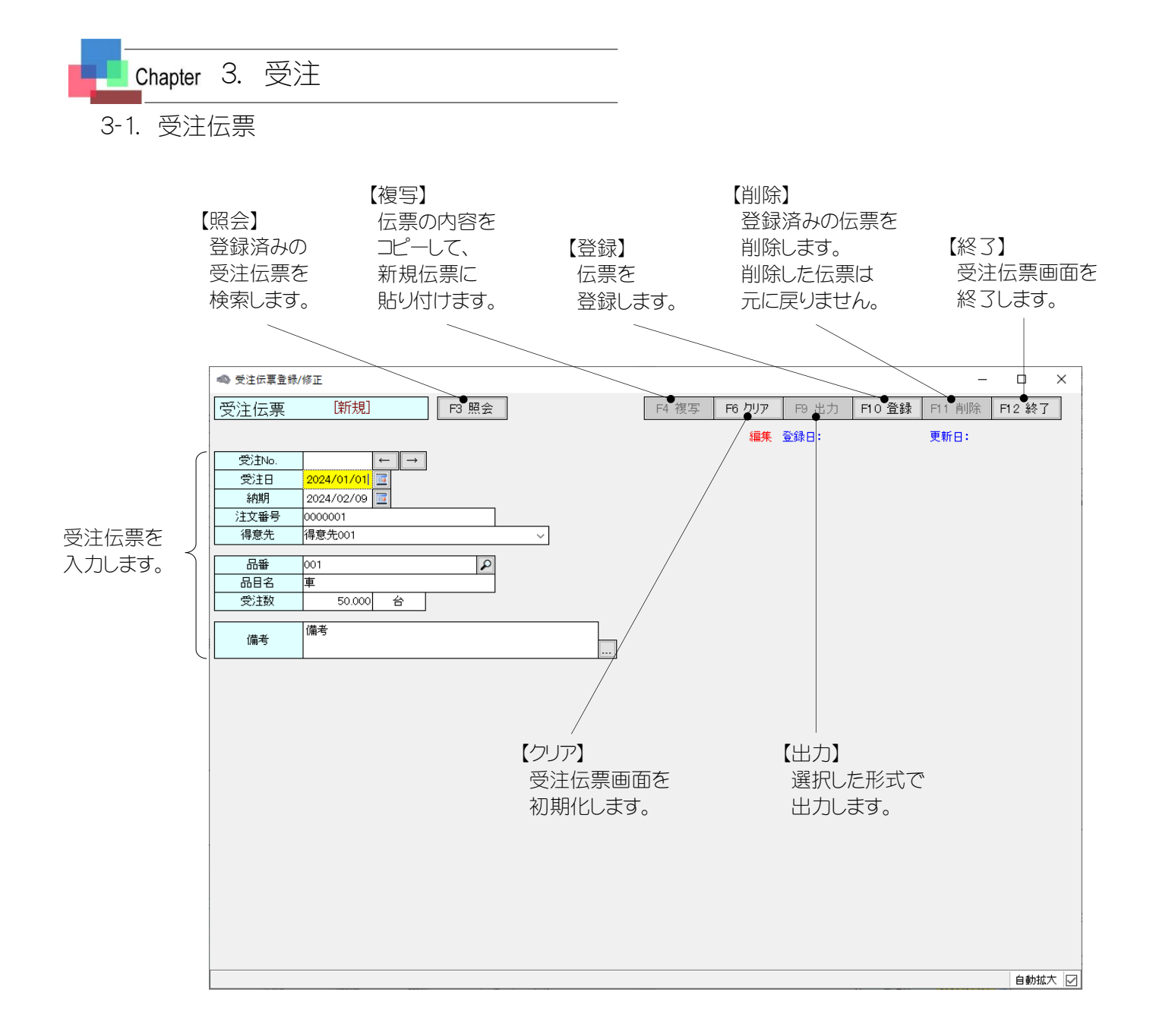

受注伝票を入力します。

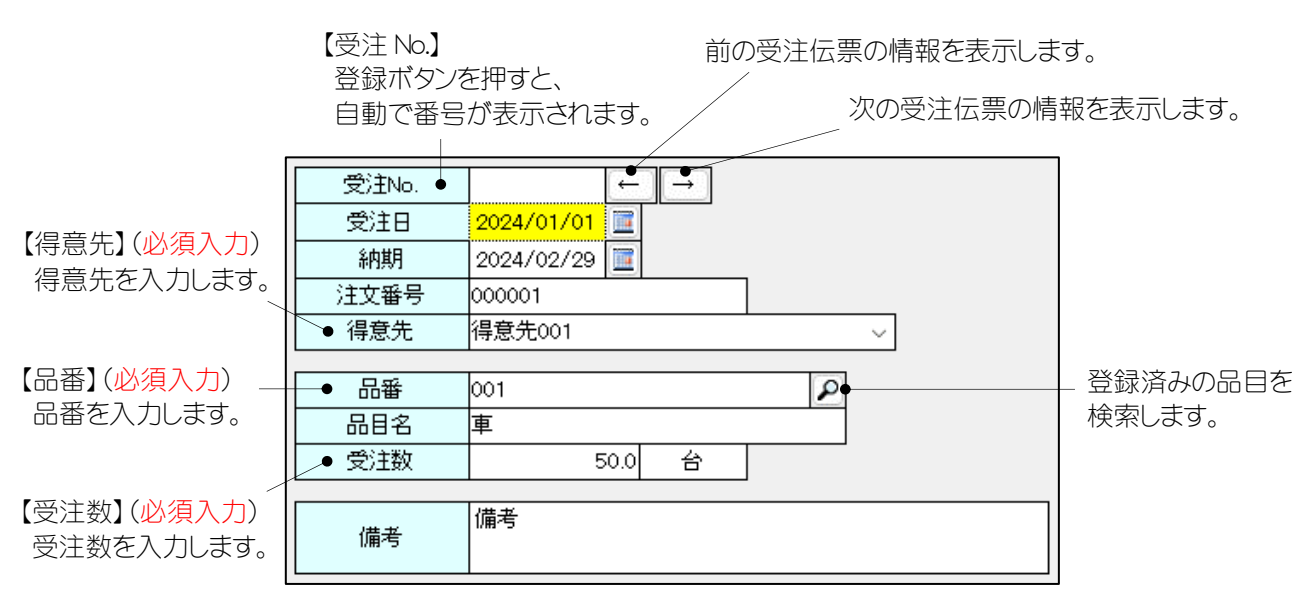

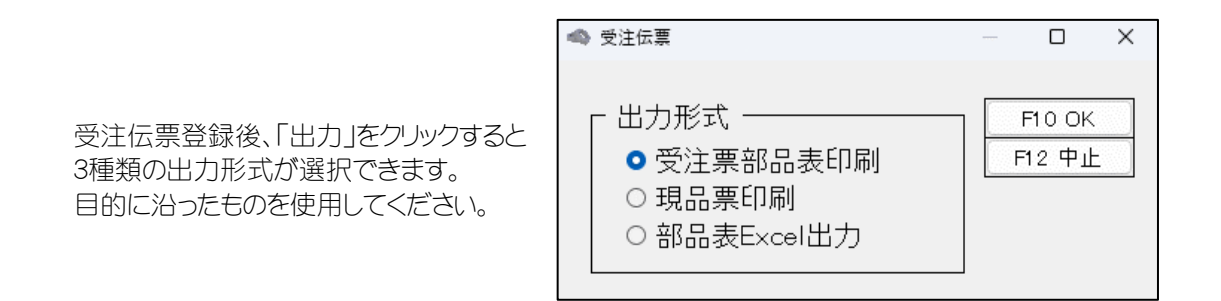

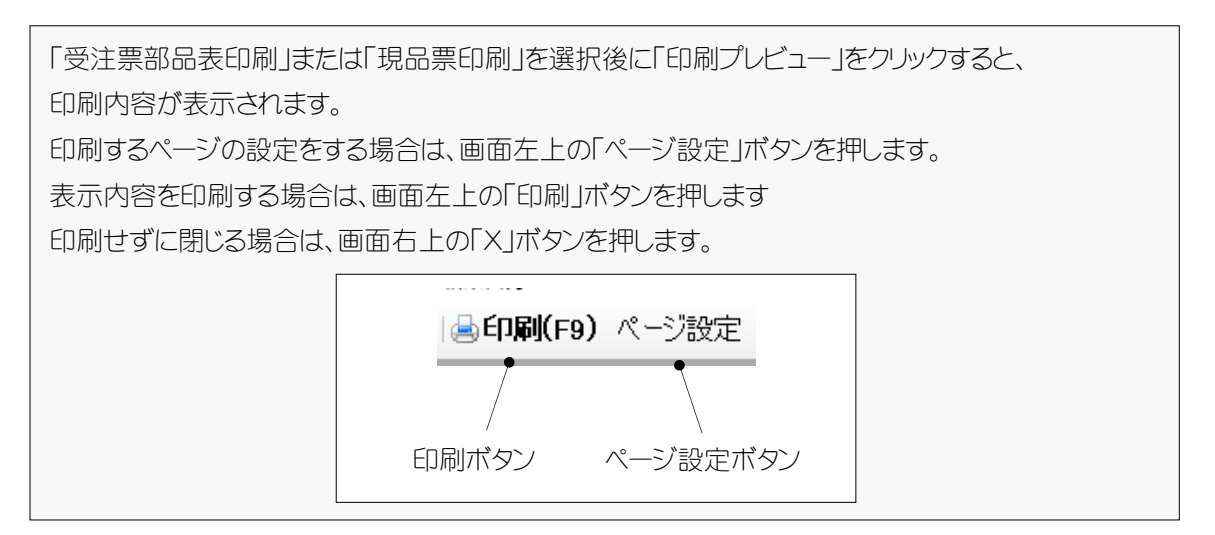

◎受注票部品表

## 受注情報が表示されます。

| ≣<br>∋1 | 1 2024,   | /01/01 2024/02/29 000001<br>品名<br>車 |         | 得意先00<br>受注数<br>5 | )1<br>分類1<br>50.0 台 車 |     | 備考<br><sup>分類2</sup><br>本体 | 分類3    |           |
|---------|-----------|-------------------------------------|---------|-------------------|-----------------------|-----|----------------------------|--------|-----------|
| :入<br>。 | 先: 仕入先002 |                                     | 1 1-1-  |                   | (公품)                  | 公和3 |                            | 備多     | 協印        |
| 1       | 002       |                                     | メーカー002 | 車                 | ドア                    |     | 200.0 台                    | /10/75 |           |
| 2       | 003       | ドアハンドル                              | メーカー002 | <b></b>           | ドア                    |     | 200.0 1園                   |        |           |
| 3       | 004       | ドアガラス                               | メーカー002 | 車                 | ドア                    |     | 200.0 枚                    |        |           |
| 4       | 016       | バックドア                               | メーカー002 | 車                 | ドア                    |     | 50.0 台                     |        |           |
| 5       | 017       | バックド アガラス                           | メーカー002 | 車                 | ドア                    |     | 50.0 枚                     |        |           |
| 6       | 018       | リアワイバー                              | メーカー002 | 車                 | ドア                    |     | 50.0 本                     |        |           |
| 7       |           |                                     |         |                   |                       |     |                            |        |           |
| 8       |           |                                     |         |                   |                       |     |                            |        |           |
| 9       |           |                                     |         |                   |                       |     |                            |        |           |
| 10      |           |                                     |         |                   |                       |     |                            |        |           |
| 11      |           |                                     |         |                   |                       |     |                            |        |           |
| 12      |           |                                     |         |                   |                       |     |                            |        |           |
| 13      |           |                                     |         |                   |                       |     |                            |        |           |
| 14      |           |                                     |         |                   |                       |     |                            |        |           |
| 15      |           |                                     |         |                   |                       |     |                            |        |           |
| 16      |           |                                     |         |                   |                       |     |                            |        | $\square$ |
| 17      |           |                                     |         |                   |                       |     |                            |        |           |
| 18      |           |                                     |         |                   |                       |     |                            |        |           |
| 19      |           |                                     |         |                   |                       |     |                            |        |           |
| 20      |           |                                     |         |                   |                       |     |                            |        |           |

仕入先ごとに、部品表が表示されます。

#### ◎現品票

| ×7±110                 | 里                        |                 |                 |       |     |
|------------------------|--------------------------|-----------------|-----------------|-------|-----|
| 構成最目 002<br>レフ         |                          |                 | 教皇              | 200.0 | 2   |
| トア<br>内容               |                          | 甲式              | _               | 200.0 |     |
| A-001-1                |                          | DR-001          |                 |       |     |
| 准入先                    |                          | X-m-            |                 |       |     |
| 住人先002                 | 2.5 ms                   | x ~ 77 ~ 00     | 2               |       |     |
| 車                      | 17                       |                 | 9 <b>1946</b> > |       |     |
|                        |                          |                 |                 |       |     |
| 受注No                   | 1 受注的                    | AB 001          |                 |       |     |
|                        | 4                        |                 | -2010           |       |     |
| ドアガラス                  |                          |                 |                 | 200.0 | 枚   |
| 22                     |                          | 면로              |                 |       |     |
| A-001-1-2              |                          | DG-001          |                 |       |     |
| 止へえ<br>仕入先002          |                          | メーカー00          | 2               |       |     |
| 分類1                    | 治療                       | · · ·           | 分廓              |       |     |
| ¥                      | 187                      |                 |                 |       |     |
|                        | · · · ·                  | AE 001          |                 |       |     |
| 文)±No                  | υ <sub>≇</sub>           |                 |                 |       |     |
| 職成品目 017               |                          |                 | 蚁動              | 50.0  | ++- |
| 197 ドアガラス<br>初末        |                          | lm=r            |                 | 50.0  | 12  |
| 4-001-12-1             |                          | BDG-001         |                 |       |     |
| 住入先                    |                          | メーカー            |                 |       |     |
| せん先002                 | 25.00                    | <u> X ーカー00</u> | 2               |       |     |
| 1746.1                 | ) <sup>27984</sup><br>ドア |                 | 2009883         |       |     |
|                        | 1                        |                 |                 |       |     |
| 受注No                   | 便注語                      | AB 001          |                 |       |     |
| <b>11.55.最目 00</b> 5   | 7                        |                 | 20              |       |     |
| フロントガラス                |                          |                 |                 | 50.0  | 枚   |
| 22<br>22<br>1 001 0    |                          | 별로              |                 |       |     |
| 4-001-2<br>住入先         |                          | 1-G-001         |                 |       |     |
| 在入先003                 |                          | x-n-00          | 3               |       |     |
| 分類1<br>中               | 分類2                      |                 | 分型              |       |     |
| #                      | אלחלו                    |                 |                 |       |     |
| ₩4°± M.                | · 使注意                    | 相 001           |                 |       | -   |
| Z/±N0                  | 車                        |                 |                 |       |     |
| 構成最目 007<br>Nack Stark |                          |                 | ₹¢∎k            | 100.0 | (P  |
| ヘットフィート<br>図書          |                          | 별로              | 1               | 100.0 | 10  |
| A-001-4                |                          | HL-001          |                 |       |     |
| 住入先<br>(4-1) (年 0.02)  |                          | メーカー            | 2               |       |     |
| ロヘ元003                 | 公司2                      | -//-00          | 分配              |       |     |
| 車                      | 7021                     |                 |                 |       |     |
|                        |                          |                 |                 |       |     |
| 受注No                   | 1 受注品                    | AB 001          |                 |       |     |
| 推成最目 009               | -                        |                 | <u> 1</u>       |       |     |
| アロントバンバー               |                          |                 |                 | 50.0  | ĺð  |
| 22                     |                          | 별로              | -               |       |     |
| A-UU1-5<br>(+ 3.4)     |                          | 18-001          |                 |       |     |
| 12/32<br>仕入先003        |                          | x               | 3               |       |     |
| 分類1                    | 分開                       | ·               | 分型              |       |     |
| 車                      | (フロント                    |                 |                 |       |     |

受注No 1 英語 001

| 受注No                | 1 3      | (注局目 001     |             |       |     |
|---------------------|----------|--------------|-------------|-------|-----|
| 構成品目 003            |          | <u>e</u>     | 教堂          |       | _   |
| ドアハンドル              |          |              |             | 200.0 | ĺð  |
| 242                 |          | 보고           |             |       |     |
| A-UUI-I-I<br>[十入史   |          | DH-00        | 1           |       |     |
| 住入先002              |          | א-ה-א        | 002         |       |     |
| 分類1<br>由            | 分類の      |              | 分尾》         |       |     |
| *                   | 162      |              |             |       |     |
| 受注Nら                | 1 3      | 注册目 001      |             |       | _   |
|                     | <u> </u> | Ħ            |             |       |     |
| 597 57              |          |              |             | 50.0  | 台   |
| 23 -                |          | 별로           |             |       |     |
| A-001-12            |          | BD-00        | 1           |       |     |
| 估入先002<br>仕入先002    |          | x – n –      | 002         |       |     |
| 分風1<br>中            | 分類の      | _            | 分類3         |       |     |
| ₽                   | r        |              |             |       |     |
| ₩1±NI_              | 1        | (注局目 001     |             |       | _   |
| X/INO               | E        | Ĕ            |             |       |     |
| 構成曲目 010<br>Jアワイバー  |          |              | SKE.        | 50.0  | 本   |
| 25                  |          | 뽀로           |             |       | ÷   |
| A-001-12-2          |          | RW-00        | 1           |       |     |
| 四八元<br>仕入先002       |          | メーカー<br>メーカー | 002         |       |     |
| 分風1                 | 分風       |              | 分類3         |       | _   |
| Ψ                   | F        |              |             |       |     |
| 至為主い                | . 3      | (注册目 001     |             |       |     |
| 文/±No               | 9        | ž            |             |       |     |
| 構成晶目 008<br>フイバー    |          |              | 5828        | 100.0 | 木   |
| 25                  |          | 별로           |             |       | _   |
| A-001-3             |          | WP-00        | 1           |       |     |
| 117人%2003<br>仕入先003 |          | メーカー         | 003         |       |     |
| 分氟1                 | 分類       | _            | 分乗り         |       | _   |
| 単                   | 207      |              |             |       |     |
| 翌台ナトロ               | . 3      | (注册目 001     |             |       | _   |
| マ7±No               | 1        | Į            |             |       |     |
| 構成品目 008<br>ポン・ウット  |          |              | 50 <b>1</b> | 50.0  | (la |
| 까                   |          | 뽀로           |             | 00.0  | 10  |
| A-001-5             |          | BN-00        | 1           |       |     |
| 112入先<br>仕入先003     |          | メーカー<br>メーカー | 003         |       |     |
| 分厘1                 | 分廓2      |              | 分廓》         |       |     |
| 車                   | 202      | ハ            |             |       |     |
|                     |          | 「注品目 001     |             |       |     |
| ≳)王No               | 1        | 2            |             |       |     |
| 構成晶目 010<br>トイン     |          |              | 教堂          | 000.0 | +   |
| ×11?<br>ሜድ          |          | स न          |             | 200.0 | 4   |
| A-001-7             |          | TR-001       | 1           |       |     |
| 住入先<br>(十1) 年 00/   |          | メーカー         |             |       |     |
| ᇿᇧᇨᇞ                |          | N 4 5 4      | 004         |       |     |
| 分風1                 | 分配       | <u> x-n-</u> | ·004<br> 汾栗 |       | _   |

部品ごとに、 現品票が表示されます。

#### ◎部品表 Excel 出力

保存先、ファイル名は任意です。

#### 受注情報が表示されます。

部品表が表示されます。

| X∎         | <del>ا</del> گ | ⊘          |            |          | _          |          |            | 部品表     | €.xlsx -  | Excel |        |        |         |       |       |       |    |
|------------|----------------|------------|------------|----------|------------|----------|------------|---------|-----------|-------|--------|--------|---------|-------|-------|-------|----|
| יד         | イル ホー          | ふ 挿入       | 、ページ।      | レイアウト 数  | 式 データ      | 校閲       | 表示開        | 発 가     | <b>イン</b> | ₹−L   | 4      |        |         |       |       |       |    |
| A6         |                | - : >      |            | fr 1     |            | /        |            |         |           |       |        |        |         | _/    |       |       |    |
|            |                |            |            |          |            | /        | <u>^</u>   |         | т         |       | ×.     |        |         | /     |       | P     | 0  |
| π <b>Γ</b> | (受注情報)         | D          | U          | U        | E          | - F      | G          |         | 1         | J     |        | L      | 191     |       | 0     | F     | Q  |
| 2          | 受注No           | 受注日        | 納期         | 注文番号     | 得意先        | 品番       | 品目名        | 受注数     | 単位        | 備考    |        |        |         |       |       |       |    |
| 3          | 1              | 2024/01/01 | 2024/02/29 | 000001   | 得意先001     | 001      | 車          | 50.0    | 台         | 備考    |        |        |         |       |       |       |    |
| 4          |                |            |            |          |            |          |            |         |           |       |        |        |         |       |       |       |    |
| 5          | 【部品表】          | レベル        | 品番         | 品目名      | フリガナ       | 略名       | 図番         | 型式      | 需要数       | 単位    | 得意先    | 仕入先    | メーカー    | 品目分類1 | 品目分類2 | 品目分類3 | 備考 |
| 6          | 1              | Ó          | 001        | 車        | クルマ        | 車        | A-001      | CR-001  | 50.0      | 台     | 得意先001 | 仕入先001 | メーカー001 | 車     | 本体    |       | 備考 |
| 7          | 2              | 1          | 002        | ドア       | ドア         | ドア       | A-001-1    | DR-001  | 200.0     | 台     | 得意先002 | 仕入先002 | メーカー002 | 車     | ドア    |       |    |
| 8          | 3              | 2          | 003        | ドアハンドル   | トアハントル     | ドアハンドル   | A-001-1-1  | DH-001  | 200.0     | íð    | 得意先002 | 仕入先002 | メーカー002 | 車     | ドア    |       |    |
| 9          | 4              | 2          | 004        | ドアガラス    | トアガラス      | ドアガラス    | A-001-1-2  | DG-001  | 200.0     | 枚     | 得意先002 | 仕入先002 | メーカー002 | 車     | ドア    |       |    |
| 10         | 5              | 1          | 005        | フロントガラス  | フロントガラス    | フロントガラス  | A-001-2    | FG-001  | 50.0      | 枚     | 得意先003 | 仕入先003 | メーカー003 | 車     | フロント  |       |    |
| 11         | 6              | 1          | 006        | ワイパー     | ワイパ∽-      | ワイパー     | A-001-3    | WP-001  | 100.0     | 本     | 得意先003 | 仕入先003 | メーカー003 | 車     | フロント  |       |    |
| 12         | 7              | 1          | 007        | ヘッドライト   | ヘッドライト     | ヘッドライト   | A-001-4    | HL-001  | 100.0     | 個     | 得意先003 | 仕入先003 | メーカー003 | 車     | フロント  |       |    |
| 13         | 8              | 1          | 008        | ボンネット    | ホンネット      | ボンネット    | A-001-5    | BN-001  | 50.0      | íð    | 得意先003 | 仕入先003 | メーカー003 | 車     | フロント  |       |    |
| 14         | 9              | 1          | 009        | フロントバンパー | フロントハシハペー  | バンパー     | A-001-6    | FB-001  | 50.0      | Íð    | 得意先003 | 仕入先003 | メーカー003 | 車     | フロント  |       |    |
| 15         | 10             | 1          | 010        | タイヤ      | 知中         | タイヤ      | A-001-7    | TR-001  | 200.0     | 本     | 得意先004 | 仕入先004 | メーカー004 | 車     | 如ヤ    |       |    |
| 16         | 11             | 2          | 011        | ホイール     | ホイール       | ホイール     | A-001-7-1  | WH-001  | 200.0     | 本     | 得意先004 | 仕入先004 | メーカー004 | 車     | タイヤ   |       |    |
| 17         | 12             | 1          | 012        | ドアミラー    | トアミラー      | ミラー      | A-001-8    | DM-001  | 50.0      | íð    | 得意先005 | 仕入先005 | メーカー005 | 車     | ドア    |       |    |
| 18         | 13             | 1          | 013        | フットブレーキ  | フットブルーキ    | フットブレーキ  | A-001-9    | FB-001  | 50.0      | íð    | 得意先007 | 仕入先007 | メーカー007 | 車     | 内部    |       |    |
| 19         | 14             | 1          | 014        | ブレーキペダル  | フレーキヘダル    | ブレーキ     | A-001-10   | BP-001  | 50.0      | íð    | 得意先007 | 仕入先007 | メーカー007 | 車     | 内部    |       |    |
| 20         | 15             | 1          | 015        | アクセルペダル  | アクセルヘッダル   | アクセル     | A-001-11   | AP-001  | 50.0      | 個     | 得意先007 | 仕入先007 | メーカー007 | 車     | 内部    |       |    |
| 21         | 16             | 1          | 016        | バックドア    | バックトア      | バックドア    | A-001-12   | BD-001  | 50.0      | 台     | 得意先002 | 仕入先002 | メーカー002 | 車     | ドア    |       |    |
| 22         | 17             | 2          | 017        | バックドアガラス | バックトアガラス   | バックドアガラス | A-001-12-1 | BDG-001 | 50.0      | 枚     | 得意先002 | 仕入先002 | メーカー002 | 車     | ドア    |       |    |
| 23         | 18             | 2          | 018        | リアワイパー   | リアワイパー     | リアワイパー   | A-001-12-2 | RW-001  | 50.0      | 本     | 得意先002 | 仕入先002 | メーカー002 | 車     | ドア    |       |    |
| 24         | 19             | 1          | 019        | テールランプ   | テールランフ゜    | テールランプ   | A-001-13   | TL-001  | 100.0     | ĺð    | 得意先008 | 仕入先008 | メーカー008 | 車     | 後部    | ランプ   |    |
| 25         | 20             | 2          | 020        | ブレーキランプ  | フェレーキクランフ。 | ブレーキランプ  | A-001-13-1 | BRL-001 | 100.0     | 個     | 得意先008 | 仕入先008 | メーカー008 | 車     | 後部    | ランプ   |    |
| 26         | 21             | 2          | 021        | ウインカー    | ウインカー      | ウインカー    | A-001-13-2 | BL-001  | 100.0     | ĺð    | 得意先008 | 仕入先008 | メーカー008 | 車     | 後部    | ランプ   |    |
| 27         | 22             | 2          | 022        | バックランプ   | ハックランフ     | バックランプ   | A-001-13-3 | BAL-001 | 100.0     | ĺð    | 得意先008 | 仕入先008 | メーカー008 | 車     | 後部    | ランプ   |    |
| 28         | 23             | 1          | 023        | ルーフ      | ルーフ        | ルーフ      | A-001-14   | RF-001  | 50.0      | 枚     | 得意先009 | 仕入先009 | メーカー009 | 車     | ルーフ   |       |    |
| 29         | 24             | 1          | 024        | ルームミラー   | ルームミラー     | ルームミラー   | A-001-15   | RM-001  | 50.0      | íð    | 得意先005 | 仕入先005 | メーカー005 | 車     | 内部    |       |    |
| 30         | 25             | 1          | 025        | ハンドル     | ハンドル       | ハンドル     | A-001-16   | HD-001  | 50.0      | ſð    | 得意先006 | 仕入先006 | メーカー006 | 車     | 内部    |       |    |

#### 3-2. 受注実績一覧

検索したい受注伝票の条件を入力します。

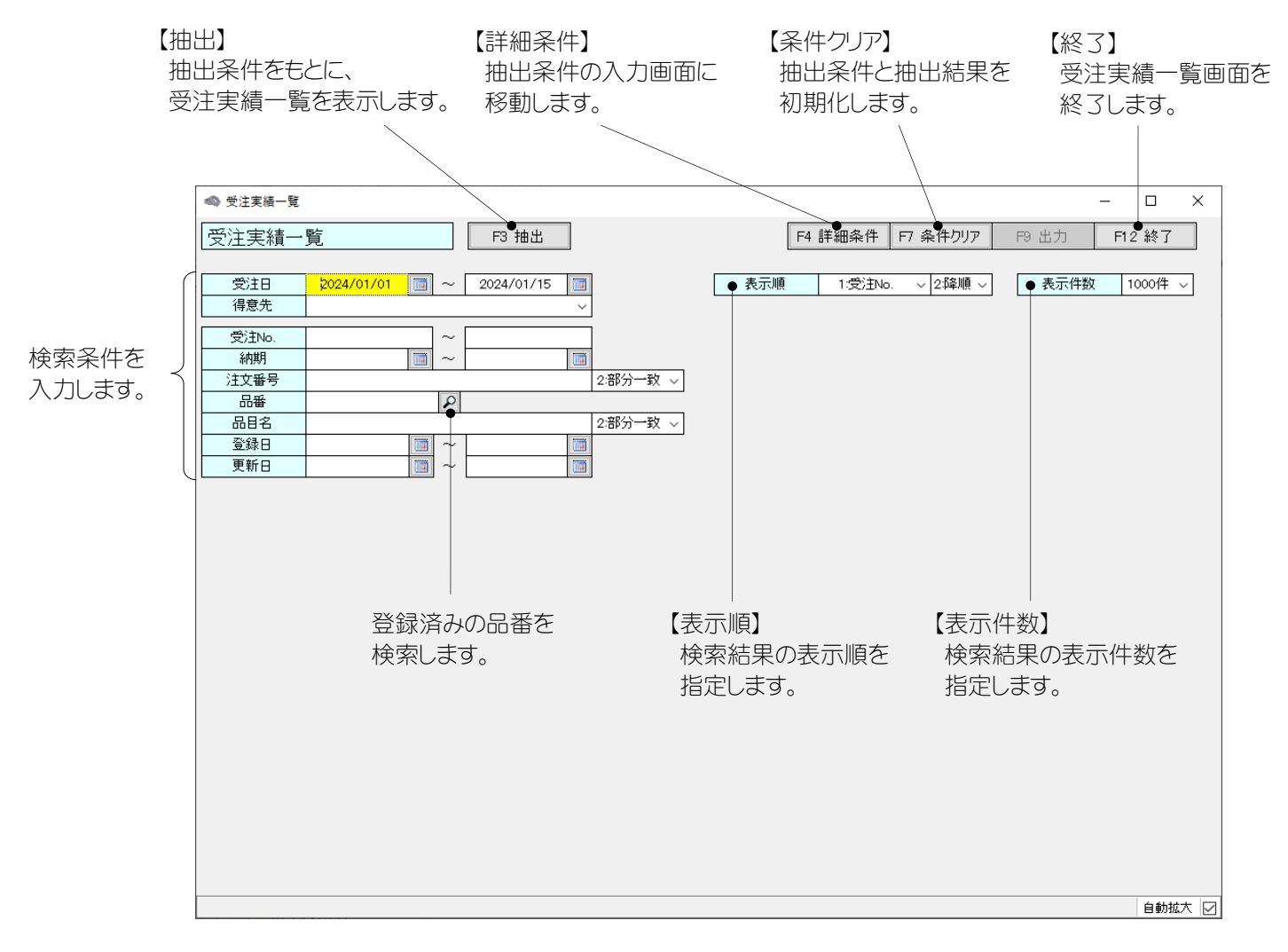

#### 【出力】

抽出された受注実績一覧が表示されます。

表示した結果を Excel ファイルに出力します。 保存先、ファイル名は任意です。

| ◎ 受注実績一覧       | t                                   |                                  |                |        |          |              |       | - 0    | ×   |
|----------------|-------------------------------------|----------------------------------|----------------|--------|----------|--------------|-------|--------|-----|
| 受注実績一          | 覧                                   |                                  | F3 抽出          |        | F4 詳細条作  | キ F7 条件クリア   | F9 出力 | F12 終了 | 7   |
|                |                                     |                                  |                |        |          | FFFF         |       |        |     |
| 受注日            | 2024/0                              | 01/01 🛅 -                        | ~ 2024/01/15 🥅 |        | 表示順 1:受法 | No. ~ 2:降順 ~ | 表示件数  | 1000件  | ÷ ~ |
| 得意先            |                                     |                                  | ~              |        |          |              |       |        |     |
| 受注日            | 受注No.                               | 納期                               | 得意先            | 注文番号   | 品番       | 品目名          |       | 受注数    |     |
| 2024/01/15     | <b>9</b> 3                          | 2024/02/29                       | 得意先001         | 000003 | 001      | 車            |       | 150.0  | 台   |
| 2024/01/01     | 2                                   | 2024/02/29                       | 得意先002         | 000002 | 001      | 車            |       | 100.0  | 台   |
| 2024/01/01     | 1                                   | 2024/02/29                       | 得意先001         | 000001 | 001      | 車            |       | 50.0   | 台   |
| ダン<br>選払<br>受注 | <br>ブルク!<br>Rした <sup>:</sup><br>主伝票 | ノックする<br>行の<br>評画面に <sup>;</sup> | ると、<br>移動します。  |        |          |              |       |        |     |
| 伝票件数<br>3      |                                     |                                  |                |        |          |              |       | 受注数    |     |

3-3. 部品需要合計

集計したい受注伝票や部品の条件を入力します。

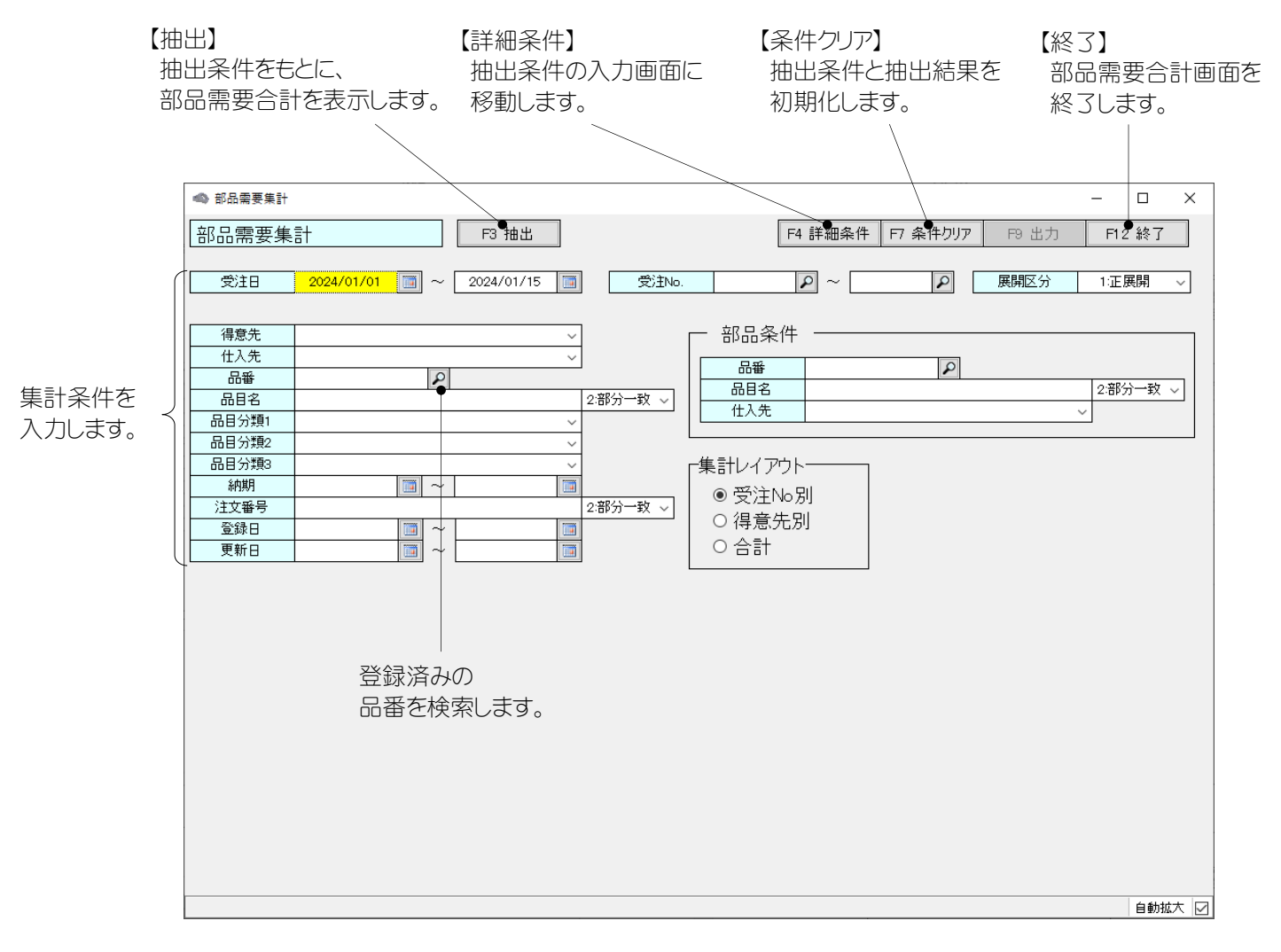

登録済みの 集計条件を入力します。 受注 No.を検索します。 2024/01/01 🔟 ~ 2024/01/15 🗐 🛛 🔿 受注№. **Þ** ~ | Þ ● 展開区分 1:正展開 ● 受注日 【受注日】 【展開区分】 【受注 No.】 集計したい受注日の範囲を 集計したい受注 No.の範囲を 正展開を選択すると、 下位の部品をすべて表示します。 指定します。 指定します。 透過正展開を選択すると、 最下位品目のみ表示します。 部品条件 【部品条件】 特定の部品の需要合計を 品番 ۶ 品目名 2:部分一致 ~ 抽出する場合は 仕入先 条件を入力します。 集計レイアウト・ 【集計レイアウト】 ◎ 受注No別 ○ 得意先別 登録済みの品番を 集計表のレイアウトを選択します。 合計 目的に沿ったものを使用してください。 検索します。

◎受注No別

受注Nbごとに部品の需要数を集計します。

### 【出力】

表示した結果をExcel ファイルに出力します。 保存先、ファイル名は任意です。

| ▶ 部品需 | 要集計          |                |          |                  | -        |        |
|-------|--------------|----------------|----------|------------------|----------|--------|
| 品票    | 要集計          | F3 抽出          |          | F4 詳細条件 F7 条件クリア | гэ 出力    | F12 終了 |
|       |              |                | l        | TT               |          |        |
| 受注    | 8 2024/01/01 | ~ 2024/01/15 🛅 | 受注No.    | P~ P             | 展開区分 1   | 正展開    |
|       |              |                |          |                  |          |        |
| 影主No. | 得意先          | 品番             | 品目名      | 仕入先              | 需要数      |        |
| 1     | 得意先001       | 002            | ドア       | 仕入先002           | 200.0 쉳  | 2      |
|       |              | 003            | ドアハンドル   | 仕入先002           | 200.0 個  | 1      |
|       |              | 004            | ドアガラス    | 仕入先002           | 200.0 村  | τ      |
|       |              | 005            | フロントガラス  | 仕入先003           | 50.0 村   | τ      |
|       |              | 006            | ワイパー     | 仕入先003           | 100.0 本  |        |
|       |              | 007            | ヘッドライト   | 仕入先003           | 100.0 個  | 1      |
|       |              | 008            | ボンネット    | 仕入先003           | 50.0 個   | 1      |
|       |              | 009            | フロントバンパー | 仕入先003           | 50.0 個   | 1      |
|       |              | 010            | タイヤ      | 仕入先004           | 200.0 本  | :      |
|       |              | 011            | ホイール     | 仕入先004           | 200.0 本  |        |
|       |              | 012            | ドアミラー    | 仕入先005           | 50.0 個   | 1      |
|       |              | 013            | フットブレーキ  | 仕入先007           | 50.0 個   | 1      |
|       |              | 014            | ブレーキペダル  | 仕入先007           | 50.0 個   | 1      |
|       |              | 015            | アクセルペダル  | 仕入先007           | 50.0 個   | 1      |
|       |              | 016            | バックドア    | 仕入先002           | 50.0 쉳   | 2      |
|       |              | 017            | バックドアガラス | 仕入先002           | 50.0 杓   | τ      |
|       |              | 018            | リアワイパー   | 仕入先002           | 50.0 本   | :      |
|       |              | 019            | テールランプ   | 仕入先008           | 100.0 🔞  | ]      |
|       |              | 020            | ブレーキランプ  | 仕入先008           | 100.0 🔞  | ]      |
|       |              | 021            | ウインカー    | 仕入先008           | 100.0 (@ | ]      |
|       |              | 022            | バックランプ   | 仕入先008           | 100.0 個  | ]      |
|       |              | 023            | ルーフ      | 仕入先009           | 50.0 村   | τ      |
|       |              | 024            | ルームミラー   | 仕入先005           | 50.0 個   | ]      |
|       |              | 025            | ハンドル     | 仕入先006           | 50.0 個   | 3      |
| 2     | 得意先002       | 002            | ドア       | 仕入先002           | 400.0 쉳  | 2      |

#### ◎得意先

得意先ごとに部品の需要数を集計します。

| ▲ 部品需要集計 - □ × |                |                |          |                   |       |         |
|----------------|----------------|----------------|----------|-------------------|-------|---------|
| 部品需            | 要集計            | F3 抽出          | F        | 4 詳細条件   F7 条件クリア | F9 出力 | F12 終了  |
|                |                |                |          |                   |       |         |
| 受注E            | 2024/01/01 🔄 ~ | ~ 2024/01/15 🛅 | 受注No.    | P~ P              | 展開区分  | 1:正展開 🗸 |
|                |                |                |          |                   |       |         |
| 受注No.          | 得意先            | 品番             | 品目名      | 仕入先               | 需要数   |         |
|                | 得意先001         | 002            | ドア       | 仕入先002            | 800.0 | 台       |
|                |                | 003            | ドアハンドル   | 仕入先002            | 800.0 | 個       |
|                |                | 004            | ドアガラス    | 仕入先002            | 800.0 | 枚       |
|                |                | 005            | フロントガラス  | 仕入先003            | 200.0 | 枚       |
|                |                | 006            | ワイパー     | 仕入先003            | 400.0 | 本       |
|                |                | 007            | ヘッドライト   | 仕入先003            | 400.0 | 個       |
|                |                | 008            | ボンネット    | 仕入先003            | 200.0 | 個       |
|                |                | 009            | フロントバンパー | 仕入先003            | 200.0 | 個       |
|                |                | 010            | 917      | 仕入先004            | 800.0 | 本       |
|                |                | 011            | ホイール     | 仕入先004            | 800.0 | 本       |
|                |                | 012            | ドアミラー    | 仕入先005            | 200.0 | 個       |
|                |                | 013            | フットブレーキ  | 仕入先007            | 200.0 | 個       |
|                |                | 014            | ブレーキペダル  | 仕入先007            | 200.0 | 個       |
|                |                | 015            | アクセルペダル  | 仕入先007            | 200.0 | 個       |
|                |                | 016            | バックドア    | 仕入先002            | 200.0 | 台       |
|                |                | 017            | バックドアガラス | 仕入先002            | 200.0 | 枚       |
|                |                | 018            | リアワイパー   | 仕入先002            | 200.0 | 本       |
|                |                | 019            | テールランプ   | 仕入先008            | 400.0 | 個       |
|                |                | 020            | ブレーキランプ  | 仕入先008            | 400.0 | 個       |
|                |                | 021            | ウインカー    | 仕入先008            | 400.0 | 個       |
|                |                | 022            | バックランプ   | 仕入先008            | 400.0 | 個       |
|                |                | 023            | ルーフ      | 仕入先009            | 200.0 | 枚       |
|                |                | 024            | ルームミラー   | 仕入先005            | 200.0 | 個       |
|                |                | 025            | ハンドル     | 仕入先006            | 200.0 | 個       |
|                | 得意先002         | 002            | ドア       | 仕入先002            | 400.0 | 台       |
|                |                |                |          |                   |       |         |

受注Naや得意先に関係なく、部品の需要数をすべて集計します。

|       | 集計             |                |          |              | -         | o x    |
|-------|----------------|----------------|----------|--------------|-----------|--------|
| 部品需要  | 原集計            | F3 抽出          | F4       | 詳細条件 F7条件クリア | F9 出力 F   | 12 終了  |
|       |                |                |          |              |           |        |
| 受注日   | 2024/01/01 📑 ~ | ~ 2024/01/15 🛅 | 受注No.    | P~ P         | 展開区分 1:1  | E展開 ~  |
|       |                |                |          |              |           |        |
| 受注No. | 得意先            | 品番             | 品目名      | 仕入先          | 需要数       |        |
|       |                | 002            | ドア       | 仕入先002       | 1,200.0 台 | 1      |
|       |                | 003            | ドアハンドル   | 仕入先002       | 1,200.0 個 | 7      |
|       |                | 004            | ドアガラス    | 仕入先002       | 1,200.0 枚 |        |
|       |                | 005            | フロントガラス  | 仕入先003       | 300.0 枚   |        |
|       |                | 006            | ワイパー     | 仕入先003       | 600.0 本   |        |
|       |                | 007            | ヘッドライト   | 仕入先003       | 600.0 個   |        |
|       |                | 008            | ボンネット    | 仕入先003       | 300.0 個   | 7      |
|       |                | 009            | フロントバンパー | 仕入先003       | 300.0 個   |        |
|       |                | 010            | タイヤ      | 仕入先004       | 1,200.0 本 |        |
|       |                | 011            | ホイール     | 仕入先004       | 1,200.0 本 |        |
|       |                | 012            | ドアミラー    | 仕入先005       | 300.0 個   |        |
|       |                | 013            | フットブレーキ  | 仕入先007       | 300.0 個   |        |
|       |                | 014            | ブレーキペダル  | 仕入先007       | 300.0 個   |        |
|       |                | 015            | アクセルペダル  | 仕入先007       | 300.0 個   |        |
|       |                | 016            | バックドア    | 仕入先002       | 300.0 台   |        |
|       |                | 017            | バックドアガラス | 仕入先002       | 300.0 枚   |        |
|       |                | 018            | リアワイパー   | 仕入先002       | 300.0 本   |        |
|       |                | 019            | テールランプ   | 仕入先008       | 600.0 個   |        |
|       |                | 020            | ブレーキランプ  | 仕入先008       | 600.0 個   |        |
|       |                | 021            | ウインカー    | 仕入先008       | 600.0 個   |        |
|       |                | 022            | バックランプ   | 仕入先008       | 600.0 個   |        |
|       |                | 023            | ルーフ      | 仕入先009       | 300.0 枚   |        |
|       |                | 024            | ルームミラー   | 仕入先005       | 300.0 個   |        |
|       |                | 025            | ハンドル     | 仕入先006       | 300.0 個   |        |
|       |                |                |          |              |           | 自動拡大 尾 |

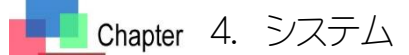

4-1. システム

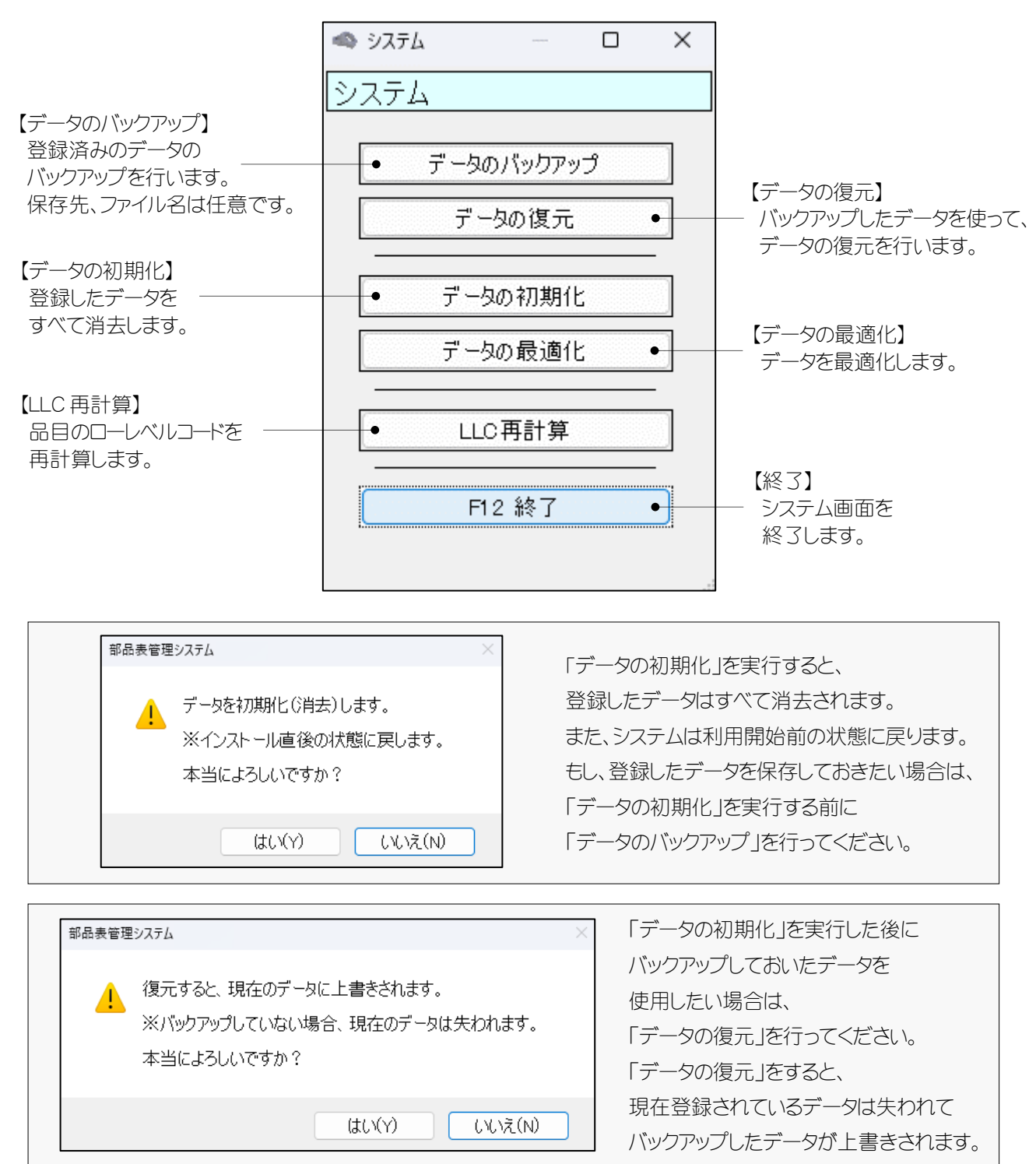

| 株式会社セーブ                                                |  |
|--------------------------------------------------------|--|
| Copyright (C) 2025 Save Co., Ltd. All Rights Reserved. |  |
|                                                        |  |